После авторизации в Системе управления обучением <u>http://lms2.sseu.ru/</u> будет доступен раздел автоматизированной балльно-рейтинговой системы.

| = | CYO CT3V Metric calita • Pyccould (n) • Q • Bur staure no | Франтасов Дмитрий Николаевич .                                                    |
|---|-----------------------------------------------------------|-----------------------------------------------------------------------------------|
|   | Система управления обучением ФГАОУ ВО «СГЭУ»              |                                                                                   |
|   | Сведения об университетер                                 | Версия для слабовидящих Официальный сайт СГЭУ Злектронные библиотеки              |
|   |                                                           | Heecriv CYO CF39 Bonpocu v oreena Sonpocu v oreena Moe noprécuise Disartives Foco |

## Модуль «Справки»

В процессе обучения могут возникнуть ситуации, когда студенту будет необходима справка, которую ему должен предоставить университет. Появилась возможность сделать это дистанционно. Для этого студент в своем личном кабинете АБРСО подает заявление (заказывает справку), его заявление рассматривается деканатом, в случае одобрения оформляется справка, отправляется заказчику в электронном отсканированным виде.

Студент выбирает подходящую группу справки и нажимает кнопку «Заказать» во вкладке «Заказать». Всплывает диалоговое окно, в котором необходимо заполнить данные, после чего нажать кнопку «Заказать» в правом верхнем углу.

| <u>_</u> | СГЭУ<br><sub>Самара</sub> | ≡ #СГЭУЦИФРОВОЙ                 | * |
|----------|---------------------------|---------------------------------|---|
| 0        | Расписание                | Справки<br>заказать список      |   |
| ¢        | История посещений         | ГруппаТест                      | ~ |
| \$       | Справки                   | Справка об обучении бакалавриат | ^ |
| €        | Выход                     | Обучение                        |   |
| <        |                           | N Название Заказать             |   |
|          |                           | 2 Справка об обучении           |   |
|          |                           | Новая группа оправок            | ~ |
|          |                           |                                 |   |

| X 3arasatis - Hoean cripaexa                                                                                                    | заказать                 |
|----------------------------------------------------------------------------------------------------|--------------------------|
| Hozar rijyma cripaeck                                                                                                    |                          |
| Buarran a parton progene                                                                                                    |                          |
| Crysesa - Heast organia                                                                                                    |                          |
| Oncase - Catgary sage organy                                                                                                    |                          |
| Coor encomenter (geel) - 3                                                                                                    |                          |
|                                                                                                    |                          |
|                                                                                                    |                          |
| in a alive an a desayer a desayer distribution distribution and a set of the set of the |                          |
|                                                                                                    |                          |
| B (Denormal (Trial)                                                                                                    | ×                        |
|                                                                                                    | 1 Res (11.1 kB in total) |

Во вкладке «Список» отображаются все справки, которые заказывал студент, которые могут иметь статусы: «Создан» (справка только что заказана, её не рассматривал деканат), «Отменен» (заявку рассмотрели, но отклонили, по какой-либо причине, например, не прикреплены нужные документы или фотография), «Выдан» (справка была одобрена и отправлена студенту). Вкладка «Список» служит отображением истории создания всех справок студента. Студенту приходит уведомление о готовности справки, затем он может получить её в деканате в бумажном виде.

| ≡ #СГЗ  | ЭУЦИФРОВОЙ          |       |             |                |      |          | : <b>!</b> :      |  |  |
|---------|---------------------|-------|-------------|----------------|------|----------|-------------------|--|--|
|         | Справки             |       |             |                |      |          |                   |  |  |
| 3AKA3AT | ь список            |       |             |                |      |          |                   |  |  |
| N       | Название            | Файлы | Ответствени | ный            |      | Статус   |                   |  |  |
| 1       | Справка1            |       |             |                |      | Выдан    |                   |  |  |
| 2       | Справка об обучении |       |             |                |      | Выдан    |                   |  |  |
| 5       | Новая справка       |       |             |                |      | Создан   |                   |  |  |
| 3       | Новая справка       |       |             |                |      | Отменен  |                   |  |  |
| 4       | Новая справка       |       |             |                |      | Выдан    |                   |  |  |
|         |                     |       |             | Rows per page: | 10 🖵 | 1-5 of 5 | $\langle \rangle$ |  |  |